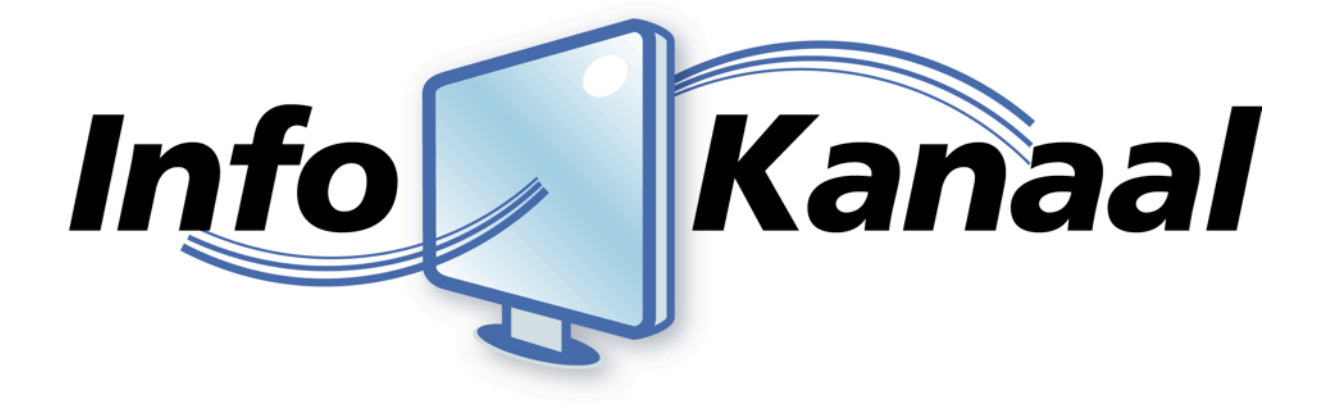

# **Gebruikers Handleiding**

"Quick Guide"

Info-Kanaal: Versie: Datum: v4.2 1.0 6 december 2011

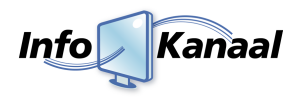

# Inhoud

| 1. Inleiding                 | 2 |
|------------------------------|---|
| 2. Inloggen                  | 3 |
| 3. Afspeellijsten            | 4 |
| 4. Berichten                 | 5 |
| 4.1. Nieuw bericht toevoegen | 5 |
| 4.2. Berichten wijzigen      | 6 |
| 4.3. Berichten inplannen     | 7 |
| 4.4. Berichttypes            | 8 |
| 5. Players                   | 9 |
| Begrippenlijst1              | 0 |

# 1. Inleiding

Info-Kanaal maakt het mogelijk om snel, betaalbaar en moeiteloos een eigen informatieservice te beginnen. De service kan grafisch opgemaakt worden in iedere gewenste huisstijl en zowel op TFT schermen als pc-monitoren getoond worden.

Berichten kunnen automatisch worden ingevoerd zoals bijvoorbeeld het laatste nieuws, of u voert berichten in eenvoudig vanaf iedere werkplek met behulp van de webbrowser. Naast teksten kunnen foto's of afbeeldingen geplaatst worden, advertenties, video in HD-kwaliteit, en meer!

In deze handleiding zal worden besproken wat u allemaal met het Info-Kanaal kunt en hoe u deze functionaliteit het beste kunt gebruiken. Deze handleiding is voor een standaard Info-Kanaal, afhankelijk van de configuratie van uw Info-Kanaal kunnen opties verschillen.

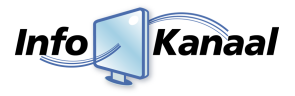

# 2. Inloggen

Om het Info-Kanaal te kunnen beheren gaat u naar de interface van het Info-Kanaal. Normaal gesproken is dit een webadres dat u in een willekeurige browser kunt intypen. Het webadres kan verschillen, daarom krijgt u deze van uw systeembeheerder.

Als u het webadres heeft ingevoerd verschijnt het inlogscherm van de beheermodule. Dit wordt ook wel de 'Admin Login' genoemd. U typt de aan u verstrekte inloggegevens in de betreffende velden in en vervolgens klikt u op de knop 'Aanmelden'.

| Info Kanaal |                                         |  |
|-------------|-----------------------------------------|--|
|             | Admin Login Naam: Wachtwoord: Aanmelden |  |
|             |                                         |  |

Indien u de login gegevens correct heeft ingevoerd wordt u automatisch doorgestuurd naar de beheersmodule. Indien de login gegevens niet correct zijn worden de velden gewist en kunt u het nogmaals proberen.

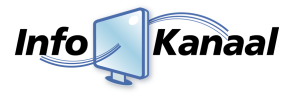

# 3. Afspeellijsten

Als u bent ingelogd ziet u onderstaand scherm verschijnen. Automatisch komt u terecht in het scherm van de '*Afspeellijsten*'. Een afspeellijst staat voor een verzameling berichten die als groep beheerd kunnen worden.

| Info Kanaal                                                       |                                                                    |            |
|-------------------------------------------------------------------|--------------------------------------------------------------------|------------|
| B                                                                 | Afspeellijst toevoegen                                             |            |
| Afspeellijsten                                                    | Afspeellijst: Nieuws                                               | Duur: 1:10 |
| Nieuwsfeeds                                                       | Tonen op: Master<br>Volgnummer: 1                                  |            |
| Players                                                           | Afspeellijst: Features Tonen op: Master Volgnummer: 2              | Duur: 0:40 |
| Gebruikers                                                        | Afspeellijst: Advertenties 33<br>Tonen op: Master<br>Volgnummer: 3 | Duur: 0:40 |
| Beeldschermplanner<br>Beeldscherm aan/uit<br>Netwerk instellingen |                                                                    |            |
| Tijd aanpassen<br>Instellingen                                    |                                                                    |            |
|                                                                   |                                                                    |            |
| Oottoggen                                                         |                                                                    |            |
|                                                                   |                                                                    |            |
|                                                                   |                                                                    |            |

In het 'Afspeellijsten scherm' ziet u een overzicht van alle beschikbare afspeellijsten. Per afspeellijst kunt u zien;

- Wat de naam van de afspeellijst is
- Op welke players/schermen de afspeellijst getoond worden
- In welke volgorde de afspeellijst getoond zal worden
- Wat de totale speelduur van de afspeellijst is

Achter de naam van de afspeellijst kunnen 2 verschillende iconen staan:

- 💢 Dit wil zeggen dat de afspeellijst exclusief is. Alleen deze afspeellijst (en andere exclusieve afspeellijsten) wordt getoond. Alle andere afspeellijsten worden niet getoond.
- Example 2 Dit is een afwissel afspeellijst. De berichten in afspeellijst wordt gebruikt om normale berichten af te wisselen. In deze afspeellijsten kunnen bijvoorbeeld advertenties staan.

Door op de naam van de afspeellijst te klikken, ziet u alle berichten die in die afspeellijst zitten. Hierover meer in hoofdstuk 4. Het bewerken van een afspeellijst, zoals de naam, type of tijdsplanning, is alleen beschikbaar voor de beheerder.

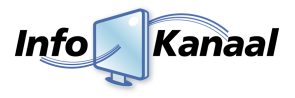

## 4. Berichten

Zoals reeds gezegd is bestaat een afspeellijst uit meerdere berichten. Een bericht kan een stuk tekst, plaatje en/of video zijn dat gedurende een bepaalde tijd getoond wordt op één of meerdere schermen. De berichten kunt u zelf aanmaken en/of aanpassen. Als u in het '*Afspeellijsten scherm*' op een afspeellijst klikt ziet u alle berichten die onder de afspeellijst vallen;

| fspeellijsten                                                                       |   |                                                                                                    | CAUL AND MARKED    |                     |
|-------------------------------------------------------------------------------------|---|----------------------------------------------------------------------------------------------------|--------------------|---------------------|
| Features 1                                                                          | 2 | Info-Xanaal maakt het mogelijk om snel,<br>betaalbaar en moeiteloos een eigen<br>informatieservice te beginnen. De<br>service kan grafisch ongemaakt worden                                                | ouji: Into-Kanaal  |                     |
| leuwsfeeds<br>layers                                                                |   | in iedere gewenste huisstijl.<br>Berichten kunnen automatisch worden<br>ingevoerd zoals bijvoorbeeld het<br>laatste nieuws, of u voert berichten in<br>eenvoudig vanaf iedere werkplek met                 |                    |                     |
| ebruikers                                                                           | 2 | Benilp Van de webbrowser.     Bagroostermodule     Net het dagroostermodule is het     kinderspel het lesrooster te tonen.                                                                                 | Stijl: Info-Kanaal | Duur: 10s 🖉 🖉 🕄 🖨 🔇 |
| Beeldschermplanner<br>Beeldscherm aan/uit<br>Netwerk instellingen<br>Tijd aanpassen | 3 | Webbased beheer     Het beheren van de berichten gaat                                                                                                    | Stiji: Info-Kanaal | Duur: 10s 🖉 🔎 💾 🖨 🔇 |
| Instellingen<br>Bestandsbeheer<br>Updates                                           |   | <pre>weppawed via net info-Kanaai \$ystem.<br/>Dat wil zeggen, er wordt online<br/>ingelogd op de algmene administratie-<br/>software. U hoeft dus geen software te<br/>installeren voor het beheer.</pre> |                    |                     |

In het linker menu verschijnt ter info de naam van de afspeellijst (1) waaronder de berichten vallen. Aan de linkerzijde van een bericht staat een nummer van het bericht (2). Dit is het volgnummer binnen de afspeellijst dat het bericht wordt getoond. Daarnaast kan de achtergrond groen, oranje of rood gekleurd zijn.

- Groen: Het bericht staat 'Actief', dat wil zeggen dat het bericht getoond zal worden op de schermen.
- Oranje: Dat wil zeggen dat het bericht wel actief staat, maar niet wordt getoond op de schermen omdat bijvoorbeeld de berichtplanning actief is.
- Rood: Het bericht staat op 'Niet actief' en wordt deze dan ook niet getoond op de schermen.

Door op de titel van het bericht te klikken klapt het bericht open of dicht zodat u in het kort de informatie van het betreffende bericht ziet **(3)**. In bovenstaand voorbeeld ziet u de afbeelding die getoond zal worden. U kunt ook op de knop Berichten uitklappen drukken om alle actieve berichten in één keer open te klappen. Dit heeft geen invloed op de weergave van de berichten op de schermen.

Naast de titel kunt u ook zien welke stijl er geselecteerd is voor het bericht. Ook kunt u aan de 'Duur' zien hoelang een bericht getoond zal worden. Daarnaast ziet u een vijftal knoppen (4) die u voor de volgende acties kunt gebruiken;

- Als u op het potloodje klikt, kunt u het bericht wijzigen. Hierover meer in paragraaf 4.2.
- A Met het vergrootglas kunt u een voorbeeld bekijken van het bericht hoe deze op de schermen getoond zal worden.
- 🗂 Als u op de kalender klikt, kunt u de planning van het bericht aanpassen. Meer hierover in paragraaf 4.3.
- 😏 Als u op de twee blauwe pijltjes klikt, kunt u het volgnummer van het bericht aanpassen.

Als u op het kruisje klikt, kunt u het bericht verwijderen. Voordat het bericht wordt verwijderd moet u dit eerst bevestigen.

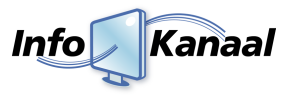

## 4.1. Nieuw bericht toevoegen

Om een bericht toe te voeren in een afspeellijst klikt u op de knop **Bericht toevoegen** en het onderstaande scherm zal openen. Afhankelijk van de configuratie van uw Info-Kanaal kunnen er andere berichttypes worden getoond.

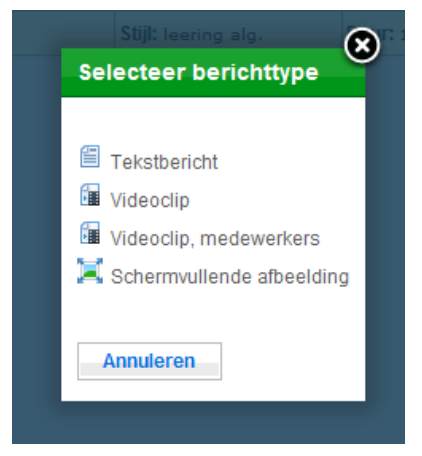

U heeft hier de keuze welk type/stijl bericht u wilt aanmaken. De verschillende opties die in deze lijst komen te staan kunt u bij de eigenschappen van een afspeellijst definiëren.

Zodra u een stijl heeft geselecteerd zal een vervolg scherm openen met invul velden voor de specifieke berichtstijl. Standaard kunt u hier een titel en de duur van het bericht opgeven. Per bericht type verschillen de overige invulvelden. In paragraaf 4.4. wordt hier dieper op ingegaan.

Een nieuw bericht wordt overigens standaard bovenaan de afspeellijst

geplaatst. Met behulp van de 2 blauwe pijltjes () kunt u de volgorde aanpassen nadat u het bericht heeft geplaatst.

## 4.2. Berichten wijzigen

Klik op het potloodje (🥝) achter het bericht dat u wilt wijzigen. Het volgende scherm verschijnt.

| _      |                                  |   |
|--------|----------------------------------|---|
| Bewerk | bericht                          | Ĭ |
| Titel: | Voorbeeld 41/50 tekens           | ] |
| Tekst: | Een snel een berichtje plaatsen. | 1 |
|        |                                  |   |
| Duur:  | 10 seconde(n)                    |   |
| Stijl: | leerling_algemeen                |   |
|        | Opslaan Annuleren                |   |
|        |                                  |   |

Wijzig de titel, duur en/of de inhoud van het bericht en klik op 'Opslaan' om het bericht te wijzigen of op 'Annuleren' om het venster te sluiten. Wanneer het bericht een afbeelding bevat, wordt deze als speciale tekst getoond tussen schuine haakjes.

Let op: Voorkom scrolbalken, anders kan het voorkomen dat niet alle tekst op het scherm wordt getoond.

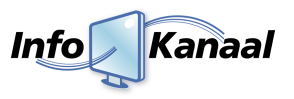

## 4.3. Berichten inplannen

Klik op de kalender ()) achter het bericht dat u wilt wijzigen. Het volgende scherm verschijnt. U kunt hier beperkingen opgeven wanneer een bericht wel of niet getoond zal worden.

- 1. Vul bij "start" hier de start datum vanaf wanneer het bericht moet worden getoond.
- 2. Bij *"Tonen op"* vult u de tijdstippen in wanneer het bericht op de geselecteerde dagen moet worden getoond.
- 3. Bij *"Herhalen tot"* kun u de einddatum invullen.
- 4. Onder "weekdagen" kunt u de weekdagen selecteren wanneer het bericht moet worden getoond.

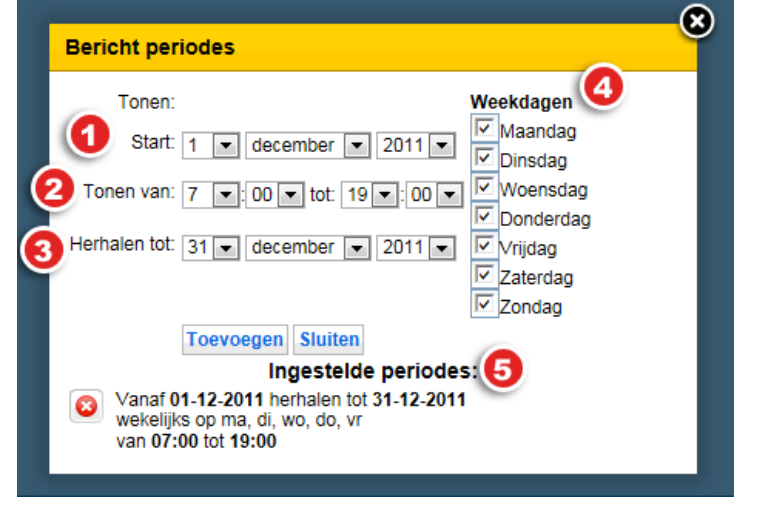

Nadat u alles heeft ingevuld klikt u op de knop "*Toevoegen*". De ingestelde periode verschijnt dan onder "*Ingestelde periodes*". Een bericht kan meerdere ingestelde periodes hebben. U kunt een periode verwijderen door te klikken op de

🙆 knop voor de periode.

In dit voorbeeld word het bericht tussen 1 december en 31 december op iedere ma, di, wo, do, en vr getoond tussen 7:00 en 19:00.

Als u gebruik maakt van deze optie zal het kalender icoontje achter het bericht veranderen in één van de volgende icoontjes:

🔀 Het bericht wordt getoond op het scherm, volgens één van de ingestelde periodes.

🔀 Het bericht wordt niet getoond. De achtergrond van het volgnummer zal ook oranje kleuren.

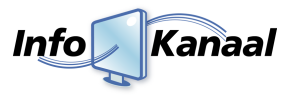

## 4.4. Berichttypes

In de voorgaande paragraven wordt gesproken over diverse berichttypes. Hieronder vindt u een overzicht met alle types en de daarbij behorende eigenschappen.

#### Een tekstbericht

Met behulp van dit berichttype kunt u uitsluitend tekst toevoegen. De hoeveelheid karakters is afhankelijk van de design van de template.

#### Een tekstbericht met afbeelding

Met behulp van dit berichttype kunt u niet alleen tekst plaatsen, maar ook een afbeelding. U kunt de afbeelding toevoegen of wijzigen door in het betreffende scherm op de knop ' Bladeren' te klikken. U kunt op uw eigen harde schijf een afbeelding selecteren die vervolgens direct in het Info-Kanaal wordt geladen. Het Info-Kanaal houdt er zelf rekening mee dat de afbeelding niet te groot wordt.

Hoge resolutie afbeeldingen worden automatisch verkleind tot de maximale grootte met behoud van verhoudingen. Lage resolutie afbeeldingen worden niet vergroot.

#### Een video film

Met behulp van dit berichttype kunt u een filmpje plaatsen. Het filmpje zal worden weergegeven in een 16:9 verhouding. U kunt aangeven hoe lang het filmpje in beeld moet zijn en u kunt ook een titel meegeven die getoond zal worden. U kunt een filmpje uploaden van hardeschijf door "*Bestand*" te selecteren. Diverse filmpjes kunnen getoond worden, zoals;

- .mpg
- .m2v
- .avi
- .vob
- .wmv
- .flv
- .mov
- .mp4

Online filmpjes zoals die van Youtube kunnen niet gelinkt worden. Deze kunnen wel gedownload worden met bijvoorbeeld de applicatie welke te vinden is op http://www.keephd.com. De gedownloadde filmpjes kunt u vervolgens wel plaatsen.

De filmpjes worden in maximale grootte, zoals gedefinieerd in de template, weergegeven.

Een film kan ook live van het internet gestreamed worden. Selecteer hiervoor "*Livestream*". Vervolgens kunt u het webadres invoeren van de livestream. Het is niet mogelijk om hier webpagina's in te voeren, zoals youtube.

#### Een nieuwsbericht

Met dit berichttype kunt u automatisch nieuwsitems tonen uit zogenaamde rssfeeds of nieuwsfeeds. Er zijn twee stijlen waaruit u kunt kiezen: "*Headlines*" geeft alleen de titel van het item weer en eventueel een kleine afbeelding. "*Items*" geeft het hele item weer, dus de titel en de inhoud van het item.

- Selecteer hier uit welke nieuwsfeed de items moeten worden getoond. De beheerder kan nieuwsfeeds beheren onder het tabblad "Nieuwsfeeds".
- 2. Vul hier in vanaf welk nieuwsitem getoond moet worden. Als u bijvoorbeeld het tweede item uit de nieuwsfeed wilt weergeven, dan vult u hier 2 in.
- Het aantal artikelen dat u wilt weergeven. Als u hier een te hoog getal invult kan het voorkomen dat het laatste artikel niet volledig wordt getoond.

| Titel:           | 36 <sup>/36</sup> tekens |  |
|------------------|--------------------------|--|
| Duur:            | seconden                 |  |
| Actief:          | 🗹 ja                     |  |
| Stijl:           | Headlines +              |  |
| Nieuwsfeed:      | Maximedia 💠 1            |  |
| Toon vanaf item  | " 1 2                    |  |
| Toon aantal iten | 15: 1 <b>3</b>           |  |

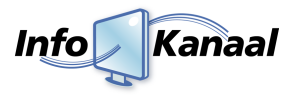

#### Een scherm vullende afbeelding

Met behulp van dit berichttype kunt u een afbeelding toevoegen die over het gehele scherm getoond zal worden. De standaard opmaak en achterplaat zijn dan niet meer zichtbaar. Dit type wordt vaak gebruikt om bijvoorbeeld een advertentie te tonen.

Hoge resolutie afbeeldingen worden automatisch verkleind tot de maximale grote met behoud van verhoudingen. Lage resolutie afbeeldingen worden niet vergroot en de overige ruimte wordt zwart.

#### Een webpagina

Met dit berichttype kunt u webpagina's tonen op het Info-Kanaal. Bij "webadres" kunt u het adres invullen van de website die u wilt tonen. Hiervoor dient het Info-Kanaal wel te zijn aangesloten op het internet.

## 5. Players

Info-Kanaal biedt de optionele ondersteuning om afspeellijsten toe te kennen aan Info-Kanaal playersystemen. Deze playersystemen kunnen op een willekeurige plek in uw netwerk of aan internet worden geplaatst. Het beheer van de afspeellijsten vind plaats op een centraal Info-Kanaal master systeem.

- Een Info-Kanaal master systeem voert beheer voor de Info-Kanaal players. U kunt players aanmelden bij een master systeem, en vervolgens kunnen afspeellijsten van de master worden afgespeeld op de players.
- Een Info-Kanaal player beheert zelf geen berichten. In plaats daarvan worden berichten opgevraagd van afspeellijsten op een Info-Kanaal master systeem, en deze worden getoond op het scherm van de player.

In het menu van het Info-Kanaal kunt u de players zien en beheren door op de tab "*Players*" (1) te klikken. Het volgende scherm zal verschijnen:

| Info Kanaal       |                                                                                                    |            |            |
|-------------------|----------------------------------------------------------------------------------------------------|------------|------------|
| Kanaan            | Revertoevoegen                                                                                                    |            |            |
| Afspeellijsten    | Player: Master 3                                                                                                   | Actief: ja | Duur: 0:40 |
| Players 0         | Getoonde afspeellijsten: Features, Advertenties, Nieuws<br>Schermbediening: Sharp<br>Laatste synchronisatie: nooit |            |            |
| Systeem opties    | Player: Office                                                                                                    | Actief: ja | Duur: 0:40 |
| Wijzig wachtwoord | Getoonde afspeellijsten: Features<br>Schermbediening: Sharp<br>Laatste synchronisatie: 3 dec 16:00                 |            |            |
| 💿 Uitloggen       |                                                                                                    |            |            |

U krijgt een overzicht te zien van alle players die zijn aangesloten op het master systeem. U kunt aan de kleur (2) zien wat de status van de player is.

- Groen: De player heeft zich recentelijk gemeld bij de master om nieuwe content op te halen.
- Oranje: Dan heeft de player zich niet recentelijk gemeld bij de master.
- Rood: Dit betekend dat de player niet actief is op de master.

Naast de naam van de player (3) kunt u ook zien welke afspeellijsten getoond zullen worden op de players en of de player actief staat op de master (4).

Per player kunt u ook het livebeeld bekijken **(5)**. Als u op deze knop klikt krijgt u te zien wat er op dat moment getoond wordt op de betreffende player. U kunt als het ware live meekijken op de player vanaf een willekeurige computer.

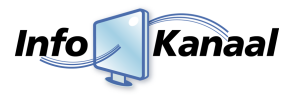

# Begrippenlijst

| Afspeellijst | Een afspeellijst staat voor een verzameling berichten die als groep beheerd kunnen worden.                                                                               |
|--------------|----------------------------------------------------------------------------------------------------|
| Bericht      | Een bericht is als het ware een dia dat getoond wordt op de schermen.                                                                                                    |
| Content      | Onder content verstaan wij uiteenlopende media, zoals teksten, plaatjes, filmpjes en<br>dergelijke.                                                                      |
| IP adres     | Een IP-adres is een code waarmee een computer in een netwerk geïdentificeerd kan worden.                                                                                 |
| Master       | Het master systeem is het hoofdsysteem van Info-Kanaal. Hierop logt men in op<br>bijvoorbeeld berichten te wijzigen.                                                     |
| Player       | Een systeem waar een scherm aan hangt die content afspeelt. De content van een player wordt beheerd op het master Info-Kanaal systeem.                                   |
| Template     | Een template is de standaard opmaak van de weergave op het scherm. Dit wordt ook wel<br>de achtergrondplaat genoemd, omdat alle informatie op deze plaat worden getoond. |